## 別紙1-2 ブラウザ認証(iOS) 認証画面

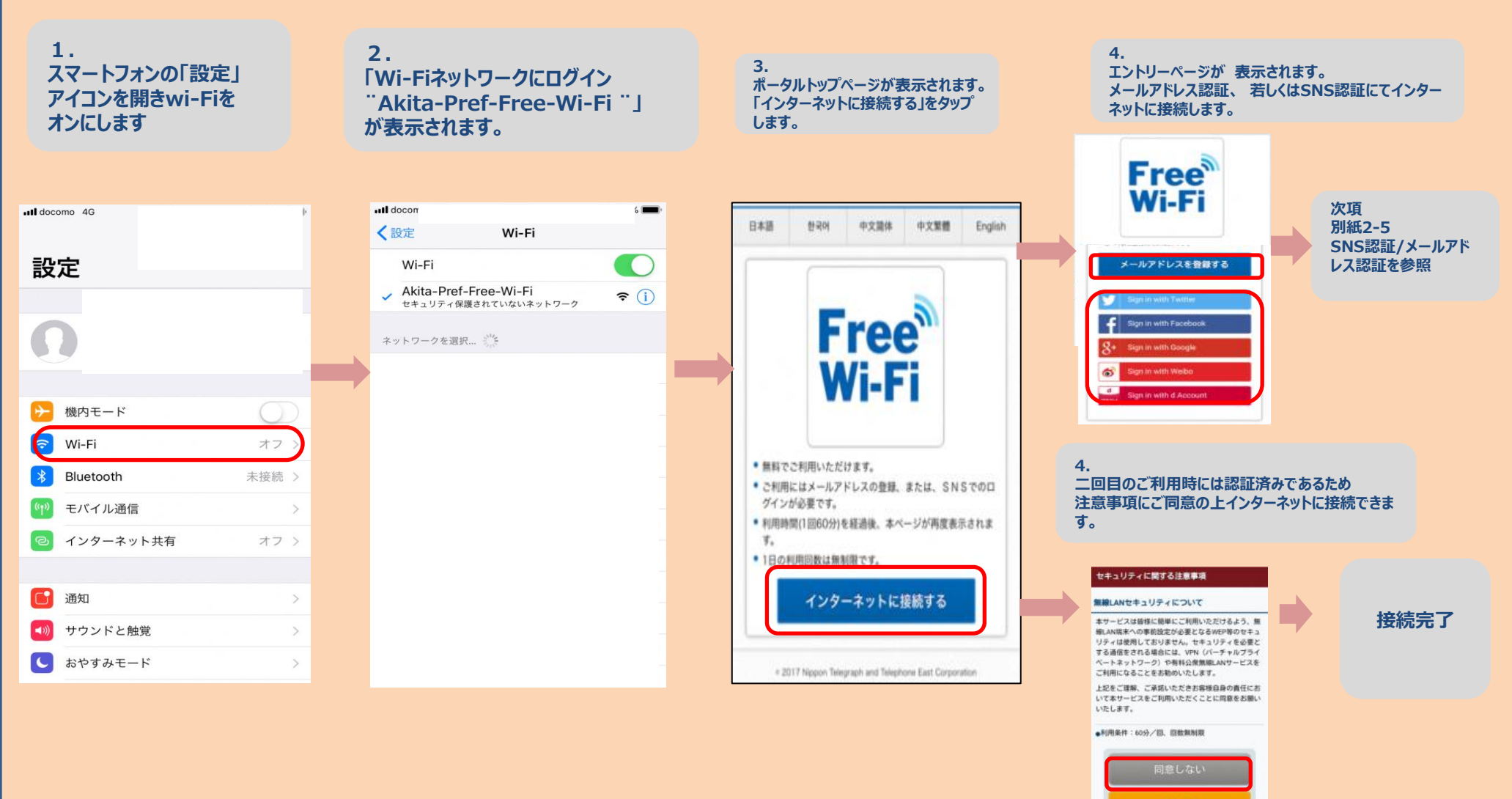